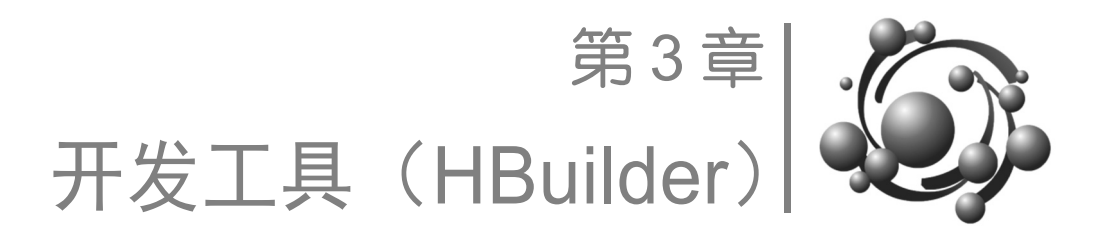

# 3.1 实验目标

掌握 HBuilder 的下载、安装和基本操作。

## 3.2 实验任务

- (1) 下载并安装 HBuilder。
- (2) 使用 HBuilder 创建一个 Web 项目工程。

(3)使用 HBuilder 在项目工程中创建一个 HTML 页面,使页面能够在浏览器中正确显示,效果如图 3-1 所示。

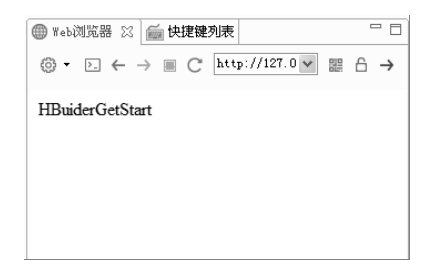

图 3-1

# 3.3 设计思路

- (1) 在 HBuilder 官网下载并安装 HBuilder。
- (2) 双击 HBuilder.exe 启动 HBuilder。
- (3) 创建一个项目工程。
- (4) 创建 HTML 页面并编辑。
- (5) 在浏览器中运行文件,并查看页面效果。

## 3.4 实验实施(跟我做)

### 3.3.1 步骤一:下载并安装 HBuilder

#### 1. 下载 HBuilder

(1) 进入如图 3-2 所示的 HBuilder 官方网站首页, 下载 HBuilder。

| D DCloud - HBuilder, HBuilder × +                                                                                                    |                     |                      |                      |                    |                           |                          |                 |                          |                    |                                |  |
|----------------------------------------------------------------------------------------------------|---------------------|----------------------|----------------------|--------------------|---------------------------|--------------------------|-----------------|--------------------------|--------------------|--------------------------------|--|
| $\leftrightarrow \rightarrow C$                                                                                                    | â dcloudio          |                      |                      |                    |                           |                          |                 |                          |                    | ☆ 🕚 :                          |  |
| ● ● ● ● ● ● ● ● ● ● ● ● ● ● ● ● ● ● ● ● ● ● ● ● ● ● ● ● ● ● ● ● ● ● ● ● ● ● ● ● ● ● ● ● ● ● ● ● ● ● ● ● ● ● ● ● ● ● ● ● ● ● ● ● ● ● ● ● ● ● ● ● ● ● ● ● ● ● ● ● ● ● ● ● ● ● ● ● ● ● ● ● ● ● ● ● ● ● ● ● ● ● ● ● ● ● ● |                     |                      |                      |                    |                           |                          |                 |                          |                    |                                |  |
| — 为开发者而                                                                                                    | 生 —                 |                      | Ē                    | 師 文档               | 社区 插件市场                   | 案例                       | 商业许可            | 求贤                       | 联盟 快应用             | 开发者后台                          |  |
| Ⅰ 开发服务<br><sup>帮你做好应用</sup>                                                                                                    | н                   | Ш                    | W                    | Μ                  | ร                         | ■ 运营服<br><sup>帮你运营</sup> | <b>务</b><br>好应用 | AD                       | ~*                 |                                |  |
|                                                                                                    | HBuilderX<br>极容开发工具 | uni-app<br>开发一次,多端覆盖 | wap2app<br>M站快速转换App | MUI<br>上万Star的前端框架 | 5+Runtime<br>増强HTML5的功能体验 |                          | 广告<br>帮:        | <b>告联盟</b> DAD<br>助开发者支现 | uni统计<br>跨端追踪,辅助增长 | 应用发行平台<br><sup>帮助开发者获取用户</sup> |  |
|                                                                                                    |                     |                      |                      |                    |                           |                          |                 |                          |                    |                                |  |
| HBuilder                                                                                                    |                     |                      |                      |                    |                           |                          |                 |                          |                    |                                |  |
| 340万开发者的选择                                                                                                    |                     |                      |                      |                    |                           |                          |                 |                          |                    |                                |  |

(2)下载得到压缩文件(HBuilder.9.1.29.windows.zip)。

#### 2. 安装

将 HBuilder.9.1.29.windows.zip 解压到一个目录下(如解压到 E 盘根目录下, 解压后将 生成 E:\HBuilder), 即 HBuilder 的文件夹, 文件目录如图 3-3 所示。

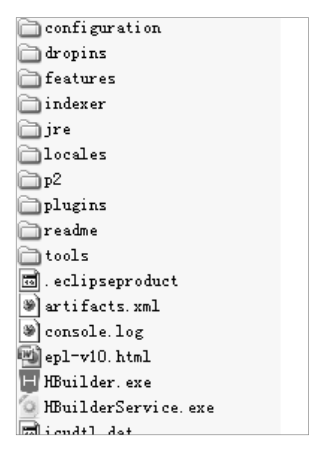

图 3-3

#### 3. 启动

运行 E:\ HBuilder \ HBuilder.exe 即可启动 HBuilder。

## 3.3.2 步骤二:启动 HBuilder

(1) 双击 HBuilder.exe 启动 HBuilder, 出现如图 3-4 所示的主界面。

图 3-2

Web 前端开发实训案例教程(初级)

28

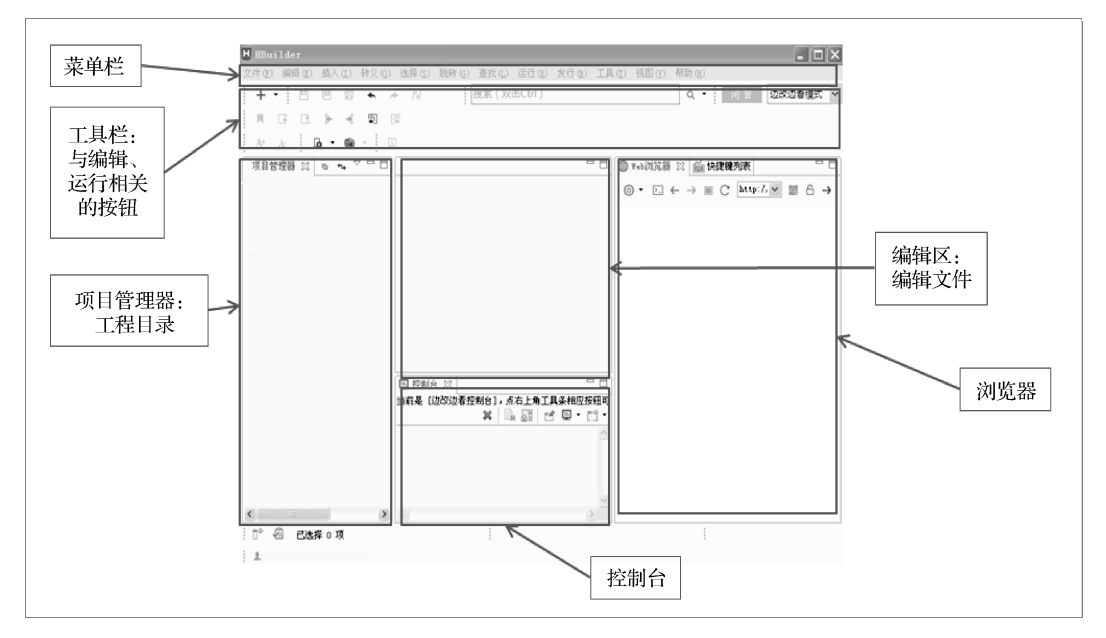

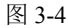

- (2) 创建页面包括如图 3-5 所示的 3 个步骤。
- 创建项目和 HTML 文件。
- 编辑 HTML 文件。
- 在浏览器中运行 HTML 文件。

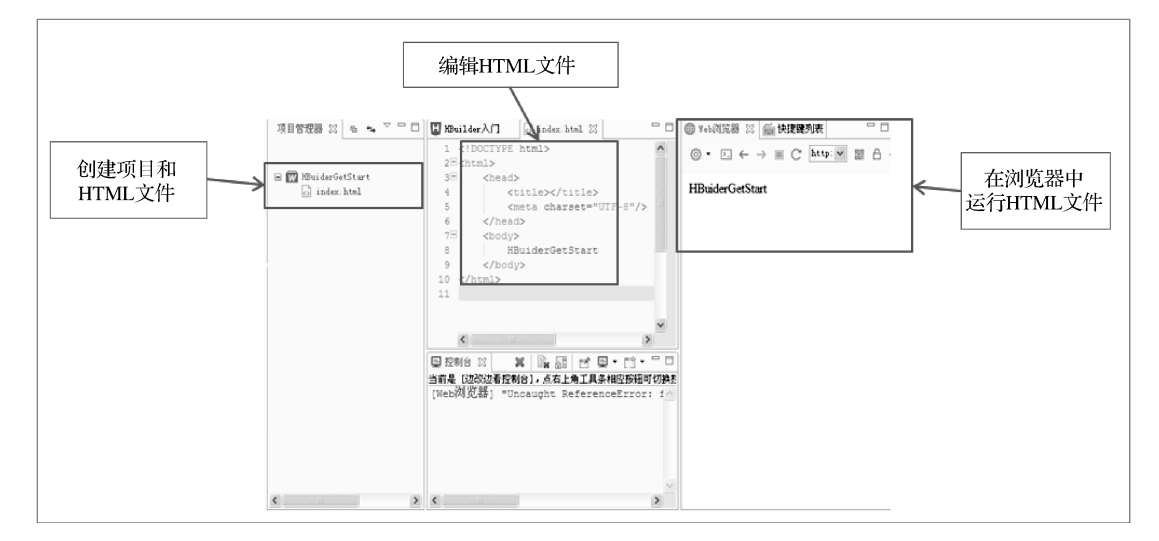

图 3-5

### 3.3.3 步骤三: 创建工程

(1) 单击打开"文件"菜单,再选择"新建"命令,最后选择"Web项目"命令(也可按下 Ctrl+N 组合键,然后选择"Web项目"命令),如图 3-6 所示。

29

| HBuilder |           |       |                |                |                |          |        |                |                |       |       |      |     |      |      |     |
|----------|-----------|-------|----------------|----------------|----------------|----------|--------|----------------|----------------|-------|-------|------|-----|------|------|-----|
| 文件       | (E) 编辑(E) | 插入([) | 转义( <u>O</u> ) | 选择( <u>S</u> ) | 跳转( <u>G</u> ) | 查找(L)    | 运行     | ( <u>R</u> ) 发 | 支行( <u>B</u> ) | 工具(I) | 视图(⊻) | 帮助(出 | }   |      |      |     |
|          | 新建(W)     |       |                |                |                | Ctrl+N > | A      | 移动A            | рр             |       | A     | ō -  | e   | -    | (i   | C   |
|          | 打开项目(O).  |       |                |                |                |          | W      | WebIJ          | 页目             |       | :     |      |     |      |      | · . |
|          | 打开目录(M)   |       |                |                |                |          | Ċ      | 目录(F           | F)             |       |       |      |     |      |      | _   |
|          | 打开文件(F)   |       |                |                |                |          | 0      | HTML           | 文件             |       |       |      |     |      |      |     |
| è        | 导入(I)     |       |                |                |                |          | JS     | JavaS          | cript文化        | 件     |       |      |     |      |      |     |
| 2        | 导出(H)     |       |                |                |                |          | ð      | CSS文           | 5件             |       |       |      |     |      |      |     |
|          | 关闭(C)     |       |                |                |                | Ctrl+W   |        | PHP文           | で件             |       |       |      |     |      |      |     |
|          | 全部关闭(L)   |       |                |                | Ctrl+S         | shift+W  |        | JSON           | 又1年<br>5744    |       |       |      |     |      |      |     |
|          | 关闭其他文件    | ŧ(K)  |                |                |                |          | a<br>B | XSLT           | <1+<br>文仕      |       |       |      |     |      |      |     |
|          | 保存(S)     |       |                |                |                | Ctrl+S   |        | TXTX           | ~11            |       |       |      |     |      |      |     |
|          | 另存为(A)    |       |                |                |                |          | Ē      | 自定义            | /文件(U          | )     |       |      |     |      | Rota |     |
| R        | 全部保存(I)   |       |                |                | Ctrl+          | Shift+S  | E\$    | 其他()           | N)             |       |       | Βυ   | ild | er ' | beta |     |
|          | 移动(V)     |       |                |                |                |          |        |                | .,             |       |       |      |     |      |      |     |
|          | 重命名       |       |                |                |                | F2       |        |                |                |       |       |      |     |      |      |     |
|          | 删除(D)     |       |                |                |                | 删除       |        |                |                |       |       |      |     |      |      |     |
| 69       | 刷新(E)     |       |                |                |                | F5       |        |                |                |       |       |      |     |      |      |     |
|          | 将行定界符架    | 换为(V) |                |                |                | >        |        |                |                |       |       |      |     |      |      |     |
|          | 其他编码方式    | 泔开(N) |                |                |                | >        |        |                |                |       |       |      |     |      |      |     |

图 3-6

HBuilder 会为项目建立索引,工程间文件的链接引用关系都可以管理。这样在跨文件引用提示、转到定义、重构、移动图片路径等很多操作中 HBuilder 都能智能处理。

(2) 在如图 3-7 所示的"创建 Web 项目"对话框中,A 处填写新建项目的名称,B 处填写项目保存路径(更改此路径 HBuilder 会记录,下次默认使用更改后的路径),C 处可选择使用的模板(也可单击"自定义模板")。

| 📙 创建Web项目        |                                           | _ |       | ×  |  |  |  |  |  |
|------------------|-------------------------------------------|---|-------|----|--|--|--|--|--|
| 创建Web项目          |                                           |   |       |    |  |  |  |  |  |
| 请输入项目名称并且选       | 择一个模板.                                    |   |       |    |  |  |  |  |  |
| 项目信息             | A                                         |   |       |    |  |  |  |  |  |
| 项目名称: HBuilder   | GetStart                                  |   |       |    |  |  |  |  |  |
| 位置: C:\Users     | 位置: C:\Users\wu\Documents\HPuilderProject |   |       |    |  |  |  |  |  |
| 选择模板             | в                                         |   |       |    |  |  |  |  |  |
|                  |                                           |   | 自定义   | 模板 |  |  |  |  |  |
| ☑ 默认项目           | 默认项目只包含index.html文件                       |   | 模板    |    |  |  |  |  |  |
| 🗌 Hello HBuilder | 该项目可以让你快速了解HBuilder,试一下吧!                 |   | 示例    |    |  |  |  |  |  |
| □ 1 信项目          | 微信WEB App,使用此模板支持微信JS-SDK的提示              |   | 模板    |    |  |  |  |  |  |
|                  |                                           |   |       |    |  |  |  |  |  |
| 1                |                                           |   |       |    |  |  |  |  |  |
| С                |                                           |   |       |    |  |  |  |  |  |
|                  |                                           |   |       |    |  |  |  |  |  |
| 0                |                                           | _ | Ho SH |    |  |  |  |  |  |
| 0                | 元成任                                       |   | 取消    |    |  |  |  |  |  |

图 3-7

### 3.3.4 步骤四: 创建 HTML 页面

在项目资源管理器中选择上面新建的项目,单击打开"文件"菜单,再选择"新建" 命令,最后选择"HTML文件"命令(或按下Ctrl+N组合键,选择"HTML文件"命令), 30

并选择"空白文件"模板,如图 3-8 所示。

|                               | JX    |
|-------------------------------|-------|
| 创建 HTML 文件向导                  |       |
| 本向导创建*.html *.htm 扩展名的文件      |       |
| 文件所在目录(C): //HBuilderGetStart | 浏览(B) |
|                               |       |
| 又件名(E): getstartµntmi         |       |
| 选择模板:                         | 自定义模板 |
| html5                         |       |
| ☐ html4.01                    |       |
| □ 含mui的html                   |       |
| ☑ 空白文件                        |       |
|                               |       |
|                               |       |
|                               |       |
|                               |       |
|                               |       |
|                               |       |
|                               |       |
|                               | 取消    |
|                               | -KIH  |

图 3-8

### 3.3.5 步骤五:编辑 HTML 文件

在项目资源管理器中选中新建的 HTML 文件,编辑区域则显示该文件中的代码,此时 可在编辑区域对代码进行编辑,如图 3-9 所示。

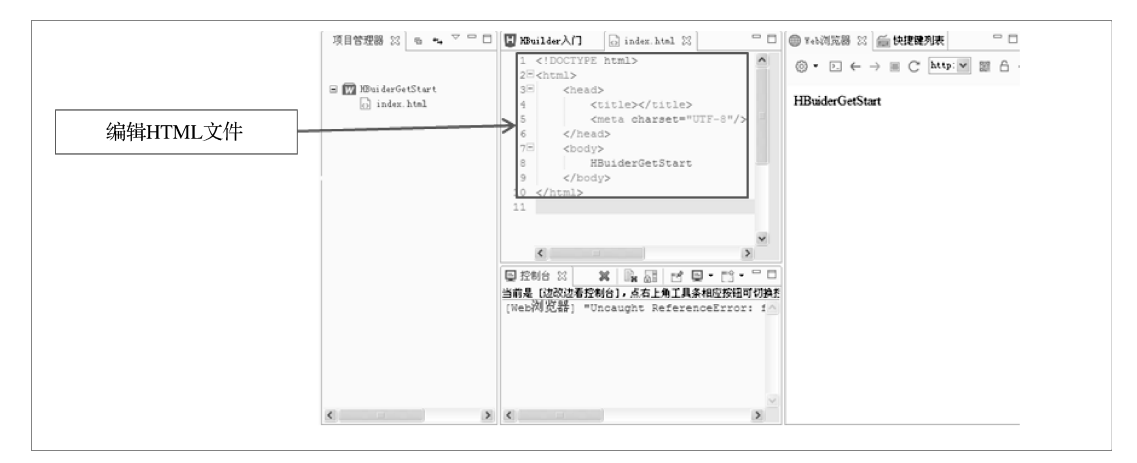

图 3-9

## 3.3.6 步骤六:运行

按下 Ctrl+P 组合键进入边改边看模式,在此模式下,如果当前打开的是 HTML 文件,则每次保存均会自动刷新以显示当前页面效果,如图 3-10 所示。

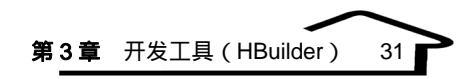

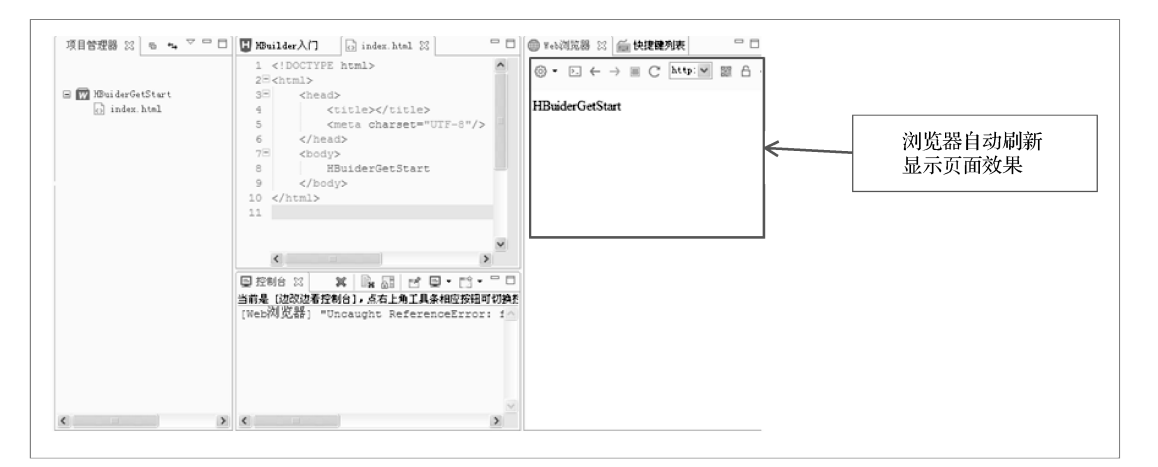

图 3-10